## 家庭からの Google Meet<sup>™</sup> の使い方

- ① Google Chrome<sup>™</sup> 🧿 を起動します
- ② 画面右上の アプリランチャーアイコン (11) をタップし、『Classroom』を選び、クラスを選びます。
  ※アプリランチャーアイコンからの操作でうまくいかない場合、画面左上の『ブックマーク』に、
  『Google Classroom』が表示されていれば選択します。

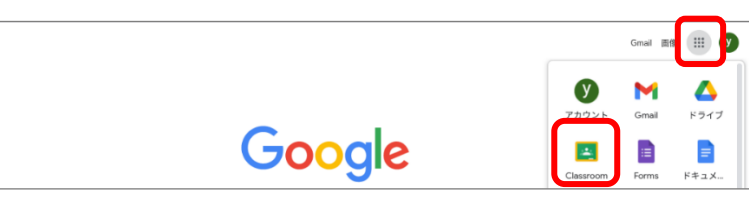

③ 『ストリーム』の Meet の『参加』を選択します

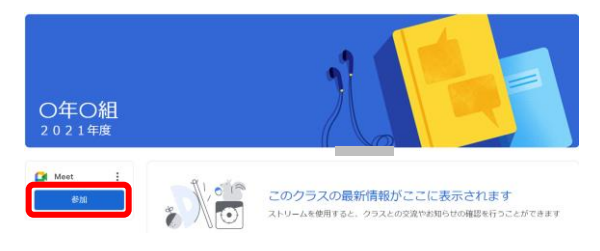

④ 『マイク』『カメラ』のオンオフを確認し、『今すぐ参加』をタップします

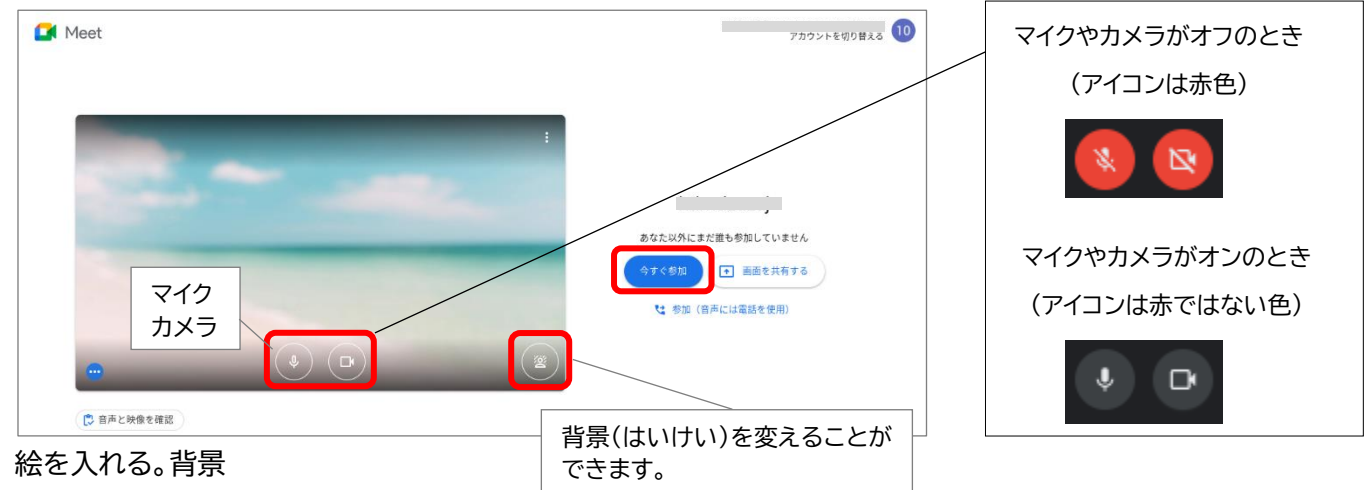

⑤ カメラとマイクの許可を求められることがあります『許可』をタップしてください

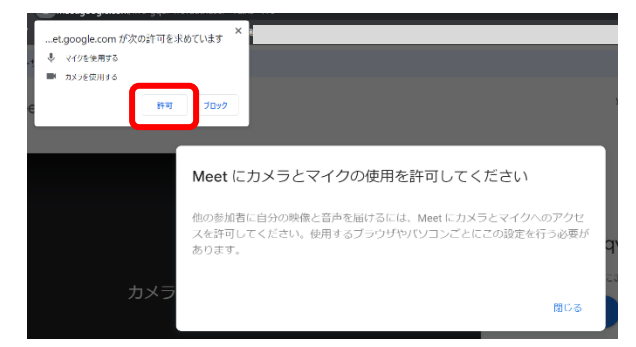

⑥ 授業に参加している人が表示されます

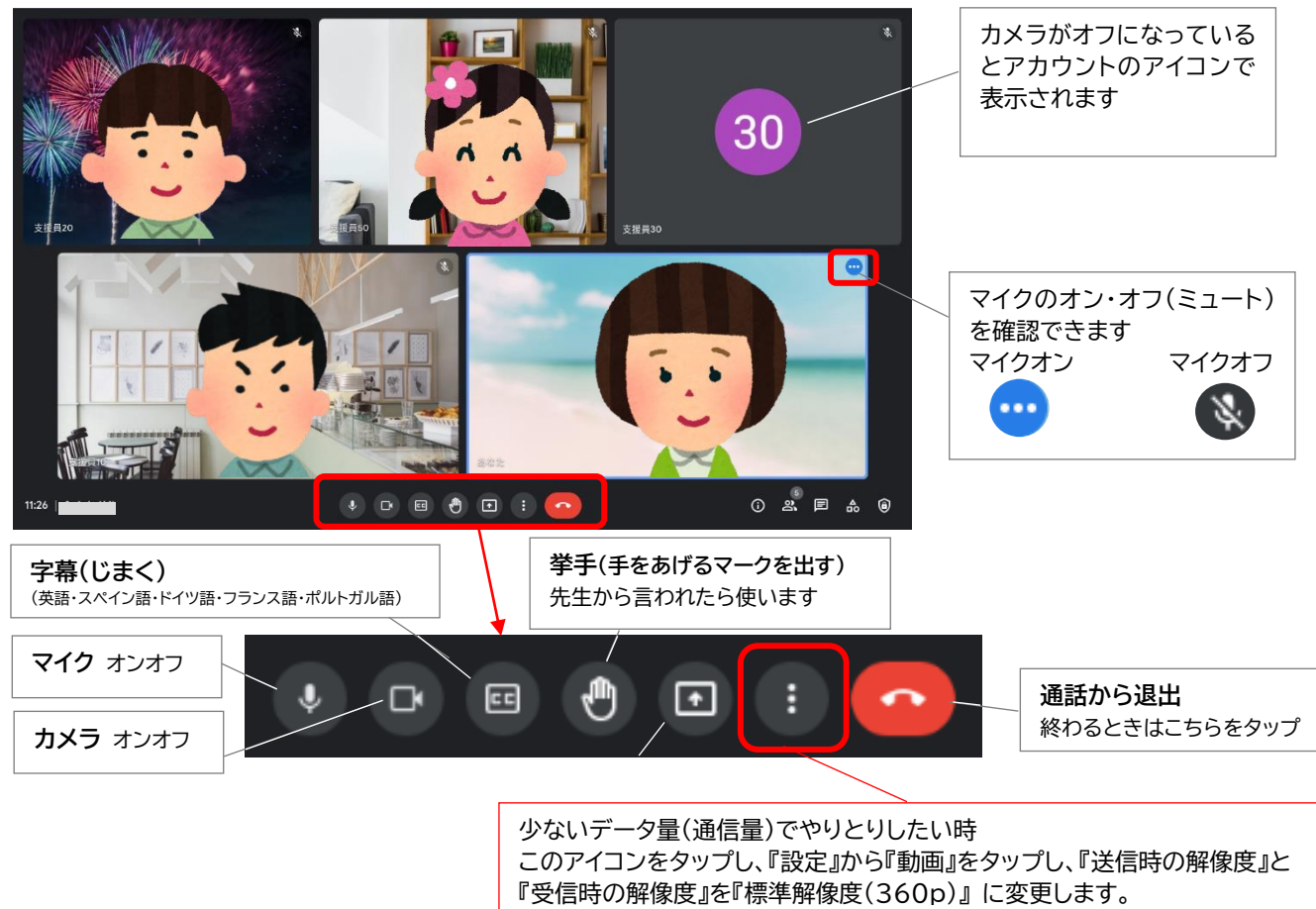

(参考) 先生の画面を大きく表示したいとき

① 画面下の いから 『レイアウトを変更』 『スポットライト』 の 順にタップします

② 画面下の うから 『全画面表示』 をタップします

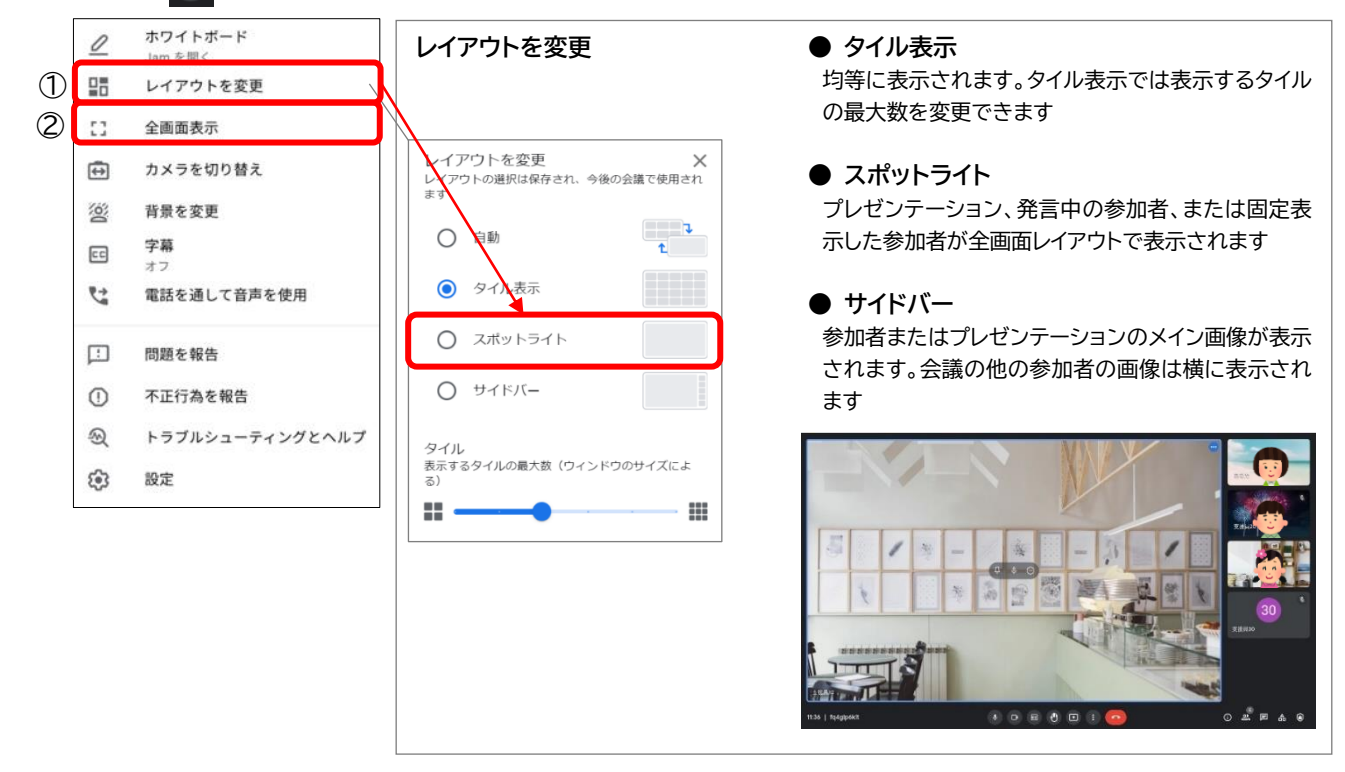

③ 全画面表示を終了する時には、キーボードの『Esc キー』を押します。

Chromebook、Google Chrome、Google Meet は、Google LLC の商標です。